操作流程

- 申請人填寫申請單,申請連線用帳號,開通後及密碼更換時將透過主機管 理單位承辦人提供密碼給申請人。
- 申請人領到密碼後至 OTP 綁定畫面綁定裝置及帳號,連結: <u>https://remoteportal.nycu.edu.tw/manageotp</u>,如出現頁面並非下方畫面,建 議使用無痕模式重新開啟。

|  | 1 |    |  |
|--|---|----|--|
|  | ļ |    |  |
|  |   |    |  |
|  |   | 提交 |  |
|  |   |    |  |
|  |   |    |  |

點選新增裝置。

| <b>Citrix</b> Gateway | My Registered Devices | Add Device |
|-----------------------|-----------------------|------------|
|                       |                       |            |

利用行動裝置上的 OTP App 掃描 QRcode 或保存顯示的 OTP 碼至 App 後,點選完成即完成裝置綁定。

| 請登入    |                |     |  |
|--------|----------------|-----|--|
| 我的註冊裝置 |                |     |  |
| test   |                | • + |  |
|        | 掃描 QR 碼或輸入以下代碼 |     |  |
|        | 完成             |     |  |

3. 每次連線時需透過輸入儲存於裝置之 OTP 碼進行登入。連結:

https://remoteportal.nycu.edu.tw/ •

|  | 坦六 |  |
|--|----|--|
|  | 证义 |  |
|  |    |  |
|  |    |  |

| ≡ Google Authenticator | @ <b>!!</b> |
|------------------------|-------------|
| 搜尋                     |             |
| 056 662                |             |
| ┃<br>OTP碼              |             |
|                        |             |
|                        |             |
|                        |             |
|                        |             |
|                        | -           |